# 防拷贝 U 盘 用户手册

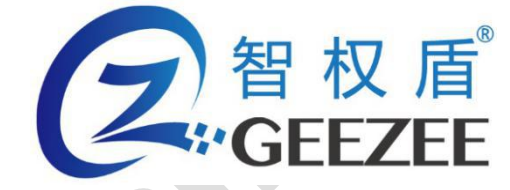

广州极智信息科技有限公司 广州市黄埔区彩频路 11 号广东软件园 A 区 403-404 020-28105426

| C<br>T<br>T<br>T<br>T<br>T<br>T<br>T<br>T<br>T<br>T<br>T<br>T<br>T<br>T<br>T<br>T<br>T<br>T<br>T | 权 盾 <sup>°</sup><br>EZEE <sub>http://www.zhiquandun.com</sub> | 防拷贝 U 盘用户手册 |
|--------------------------------------------------------------------------------------------------|---------------------------------------------------------------|-------------|
| —,                                                                                               | 前言                                                            | 3           |
| <u> </u>                                                                                         | 产品兼容性                                                         | 3           |
| 三、                                                                                               | 产品特点                                                          | 3           |
| 四、                                                                                               | 初始化与登陆                                                        | 4           |
| 1.                                                                                               | 运行                                                            | 4           |
| 2.                                                                                               | 初始化                                                           | 5           |
| 3.                                                                                               | 登录                                                            | 6           |
| 五、                                                                                               | 详细使用方法                                                        | 7           |
| 1.                                                                                               | 管理员模式                                                         | 7           |
| 1)                                                                                               | 文件拷入                                                          | 7           |
| 2)                                                                                               | 文件拷出                                                          | 8           |
| 3)                                                                                               | 设置防拷贝选项                                                       | 9           |
| 4)                                                                                               | 防篡改                                                           |             |
| 5)                                                                                               | 防截屏                                                           |             |
| 6)                                                                                               | 隐藏文件                                                          |             |
| 7)                                                                                               | 软件保护                                                          | 11          |
| 8)                                                                                               | 格式化                                                           |             |
| 9)                                                                                               | 修改管理密码                                                        | 14          |
| 2.                                                                                               | 普通用户模式                                                        | 15          |
| 六、                                                                                               | 退出与更新                                                         |             |
| 七、                                                                                               | 格式支持                                                          | 17          |

前言

感谢您使用广州极智信息科技有限公司研制开发的智权盾。请在使用之前阅读该 配套使用手册,当您开始使用智权盾时,即表明您已经阅读和接受了相关内容。 本手册为智权盾使用手册,其内容将随着本软件的更新换代而改变,恕不另行通 知。

# 二、 产品兼容性

本产品以管理员权限兼容下列操作系统:

32 位/64 位的 Windows7, Windows8, Windows8.1, Windows10

# 三、 产品特点

- 防止非法拷出:使用 SecU 可防止通过另存、打印、截屏、录屏、剪贴板、 拖拽、网络发送等方式将 U 盘内的文件及内容拷出 U 盘外。
- 不同身份不同权限:普通模式的使用权限,如使用次数、使用日期、登录密码、文件打印次数、自毁都是由管理员进行设置,确保文件使用的安全性与保密性。
- 3) 支持各种文件格式:能够对各种格式的文件进行防拷贝保护。
- 4) 使用方便:即插即用

# 四、 初始化与登陆

本产品提供两种用户模式。普通模式可以查看盘内文件,管理员用户可以对 盘内文件进行拷入拷出删除重命名等操作,并能针对普通模式做设置。两种用户 模式下,盘内的文件都不可被复制。用户可根据使用角色的差异做针对性的用户 设置。

#### 1. 运行

将 U 盘插入计算机 USB 口,会出现一个卷标为"SecU"的光盘,双击该光盘 便可自动运行"SecU"程序:

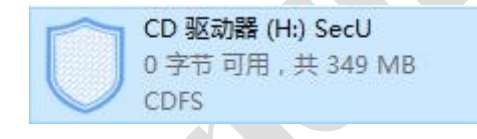

若您的计算机关闭了光盘自动运行,则双击盘内的加载程序 SecU.exe 即可运行 "SecU"程序:

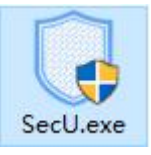

**注意:**"SecU"会自动检测计算机上的系统环境,若所需的运行环境不完整,将自动安装相应缺失的组件,组件安装过程可能会弹出相应的提示,请勿终

止。

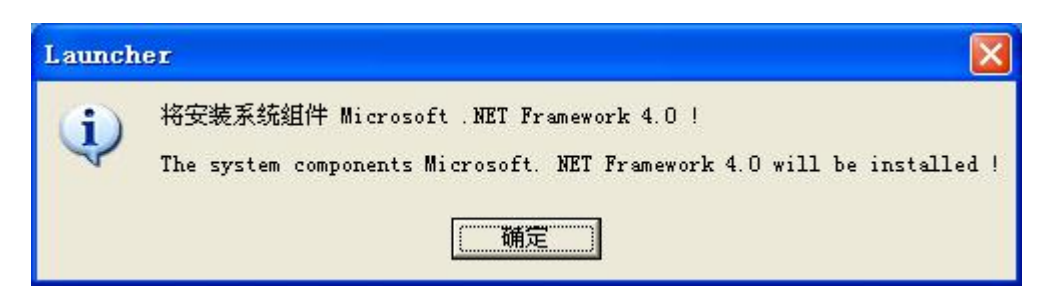

## 2. 初始化

首次使用,需要先设置管理密码及密码保护问答。在您忘记密码的时候,可 通过密码保护问答重设密码。请务必牢记所设置的答案!

注意:若您的密码与密保问答都遗忘,登录重试次数过多则 U 盘会自动销毁, 需返厂重置才能继续使用, U 盘内的文件将无法取回。

| iš<br>( |                               | -<br>智权盾<br>ZhiQuanDur        | ×<br>1 |
|---------|-------------------------------|-------------------------------|--------|
|         | 管理密码设置:<br>输入密码: [<br>确认密码: [ |                               |        |
|         | 密码保护问答:                       |                               |        |
|         | 问题1:                          | ~                             |        |
|         | 问题2:                          | ~                             |        |
|         | 答案2:<br>问题3:                  | ~                             |        |
|         | 答案3:                          |                               |        |
|         |                               | 确定( <u>0</u> ) 取消( <u>C</u> ) |        |
|         |                               |                               |        |

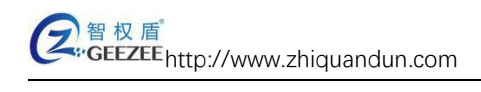

### 3. 登录

点击菜单项 选项->模式切换,即可输密码登陆

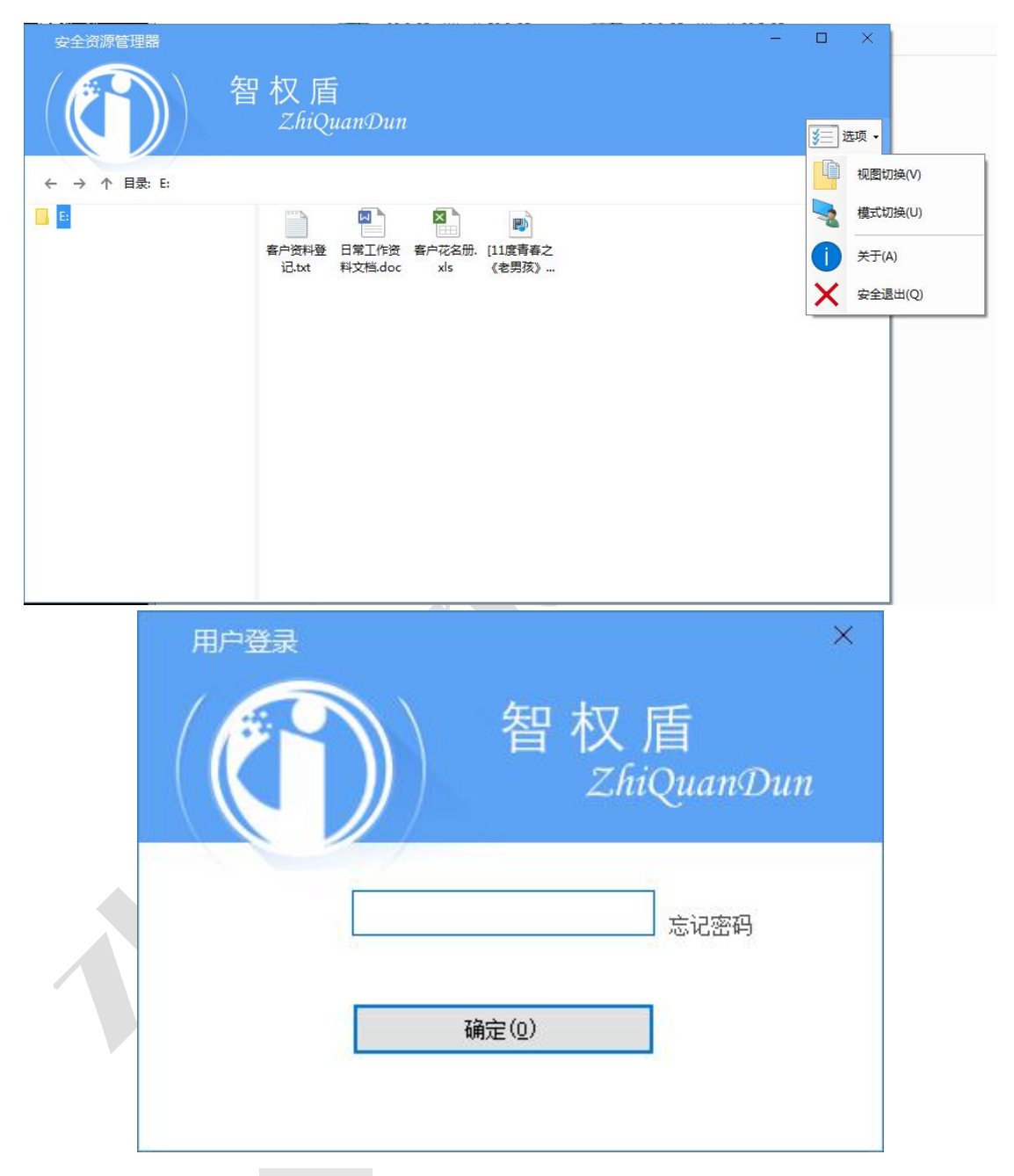

SecU 个人版有管理密码和普通密码两个不同的密码。

输入管理密码登录后可操作和设置加密盘与防拷盘。

若输入的是访客密码,则会以普通用户模式打开U盘。(普通用户模式具体

请参考防拷盘一节)

在登录界面输入正确的管理密码,即可登录 SecU:

点击"忘记密码",或者重试五次仍然密码错误,会弹出密码保护问答框。 密码保护的任一问题回答正确,即可重设管理密码。

# 五、 详细使用方法

- 1. **管理员模式**
- 1) 文件拷入

| 五. 详细          | 田市方法                                             |                                                |
|----------------|--------------------------------------------------|------------------------------------------------|
|                |                                                  |                                                |
| 1. 管理员模式       | t                                                |                                                |
| 1) <b>文件拷入</b> |                                                  |                                                |
| 安全资源管理器 - 管理模式 | 冒权盾<br>ZhiQuanQun<br>础 盲篇 私 X 删除 III 重命名 📙 新建文件夹 | - □ ×                                          |
| ← → ↑ 目录: E:   |                                                  | · 视图切换(V)                                      |
|                | 客户资料登日常工作资客户花名册.[11度青春之                          | 及 防拷贝选项(S)                                     |
|                | 记.bxt 科又档.doc xls 《老男终》…                         | ♀ 格式化(F)                                       |
|                |                                                  | 修改管理密码(P)                                      |
|                |                                                  | <ul> <li>(1) 关于(A)</li> <li>安全退出(Q)</li> </ul> |
|                |                                                  |                                                |

#### 在盘外复制文件->SecU 盘菜单栏->粘贴

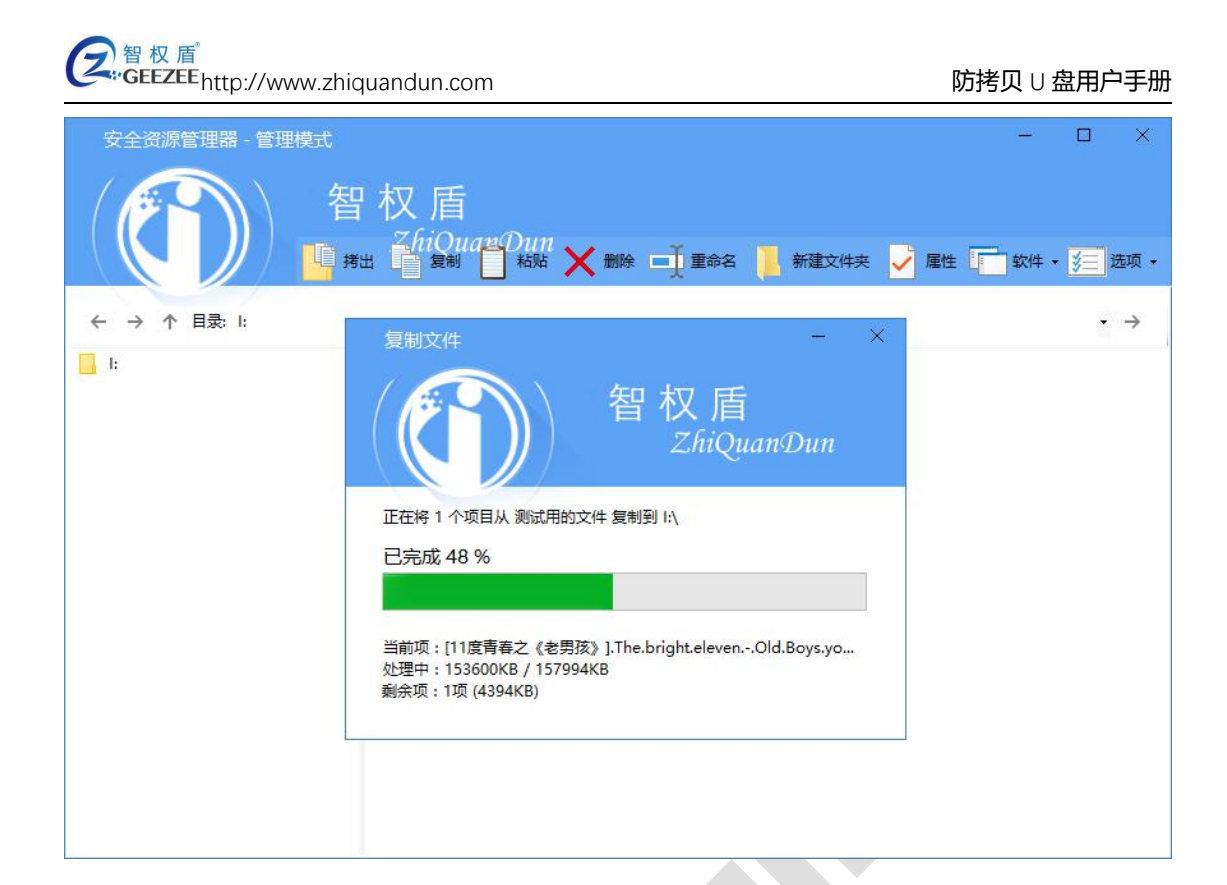

### 2) **文件拷出**

鼠标单击选择文件/文件夹 ->点击菜单栏拷出 ->选择路径拷出。

| 安全资源管理器 - 管理模式                    |                                                                                                    | - 🗆 X                            |
|-----------------------------------|----------------------------------------------------------------------------------------------------|----------------------------------|
| 日     日     初       ←     →     日 | 正式<br>浏览文件夹 ><br>选则您要将盘内文件复制到的地方:                                                                                                    | < <p>✓ 雇性 软件 ▼ <u>彡</u> 选项 ▼</p> |
| Ⅰ:<br>客户资<br>记:                   | 桌面 <ul> <li>▲ OneDrive</li> <li>▲ JiZhi</li> <li>■ 此电脑</li> <li>● 此电脑</li> <li>● 广中</li> <li>CD 驱动器 (l:) SecU</li> <li>■ KINGSTON (H:)</li> <li>● 网络</li> <li>● 回收站</li> <li>● AutoUpdater.NET-1.4.3</li> <li>● Corel</li> <li>● dokan</li> <li>● openjpeg-2.1.2</li> <li>■ 新建文件夹(M)</li> <li>确定</li> <li>■ 取消</li> </ul> |                                  |

### 3) 设置防拷贝选项

点击菜单项 选项->防拷贝选项

防拷选项包括访客密码和访问限制项两部分。可以根据需要进行设置。

|   | 智权盾<br>ZhiQuanDun            |
|---|------------------------------|
|   |                              |
|   | 访客密码设置(与管理密码不同,为空则自动登入防拷模式): |
|   | 输入密码:                        |
|   | 确认密码:                        |
| 1 | 访客限制选项:                      |
|   | □ 使用期限:                      |
|   | 2017年 9月29日 🗸                |
|   | □ 次数限制:                      |
|   | 10 🜩                         |
|   | 🗌 超限后销毁内容(若允许续期请勿勾选)         |
|   | □ 启用截屏限制                     |
|   | 🗌 启用高级截屏限制(智能防截屏录屏,杀软可能误报)   |
|   | □ 允许访客增删文件                   |
|   |                              |
|   | 确定(0) 取消(C)                  |
|   |                              |

注意: 启用"超限后销毁内容",普通用户登录到达指定次数或时限,盘将
 自动销毁(无法修复),请根据需要使用。

#### 4) 防篡改

"SecU" 盘具有多核心功能, 独创 VNASA 加密技术, 能安全有效地防止文件拷贝、外发、删除、修改。

### 5) 防截屏

- 启用<mark>截屏限制</mark>后, SecU 防拷模式下, 会拦截截屏操作。
- 启用高级截屏限制后, SecU 防拷模式下, 会拦截截屏操作。

© Protected by SecU

6) 隐藏文件

点击菜单项 属性->勾选隐藏

文件设置了隐藏属性的文件,普通模式下不会显示出来,只允许 SecU 内部的程序和文件调用或引用这些隐藏的文件。

| GEEZEE http://www.zhiquandun.com |
|----------------------------------|
|----------------------------------|

| 属性   | - >                             | < |
|------|---------------------------------|---|
|      | ) 智权盾<br>ZhiQuanDun             |   |
| 名称:  | [11度青春之《老男孩》].The.bright.eleven |   |
| 位置:  | Ι:\                             |   |
| 大小 : | 157994 KB (161786215 B )        |   |
| 创建时间 | : 2017/9/22 9:27:54             |   |
| 修改时间 | : 2017/9/22 9:29:28             |   |
| 属性:  | □ 只读                            |   |
|      |                                 |   |
|      | 确定( <u>0</u> ) 取消( <u>C</u> )   |   |
|      |                                 |   |
|      |                                 |   |

### 7) 软件保护

"SecU"可支持软件保护功能(仅支持非依赖安装的软件),将软件的可执行 文件及程序对应的文件夹放置于盘内。

选择可执行文件\*.exe 文件->点击菜单项 软件->新建启动项:

| 新建软件启动项                          |                  | × |
|----------------------------------|------------------|---|
| 智林                               | 又盾<br>ZhiQuanDun | ı |
| 启动项预览(点击按钮尝试启动程序):               |                  |   |
| S 1                              | 认图标              |   |
| 启动项预览                            | 设图标              |   |
| 目标程序:                            | <u>0</u> 0       |   |
| ChipGenius_v4_17_0413. exe       | 5. J             |   |
| 显示名称:                            |                  |   |
|                                  |                  |   |
| - 启动参数:<br>                      |                  |   |
| <br>  关联格式(如 . txt . doc .ppt):  |                  |   |
| └────<br>自动运行:<br>□ 打开盘之后自动运行该程J |                  |   |
| 启动界面:<br>□ 自动显示 □ 固定             | 記秒数: 6€          |   |
| 老旧环境:<br>□ 支持Windows XP/Vista下)  | 运行               |   |
| 确定(0)                            | 取消( <u>C</u> )   |   |
|                                  |                  |   |

显示名称:设置该程序在盘内的显示名称

启动参数:根据个性化程序自主设置参数,没有就按默认设置;

关联格式:如下图按格式输入该程序关联的文件格式,设置后自动以该程序 打开。

设置完成后,即可在盘内使用该软件。

| 新建软件启动项                           |                         | <u></u>   | × |
|-----------------------------------|-------------------------|-----------|---|
| (で)<br>智权<br>Zhu                  | 盾<br>iQuan <sup>(</sup> | Dun       |   |
| 启动项预览(点击按钮尝试启动程序):<br>Cad免安装<br>版 | <del>远</del><br>远       |           |   |
| 目标程序:                             |                         |           |   |
| acad. exe                         |                         |           |   |
| 显示名称:                             |                         |           |   |
| Cad免安装版                           |                         |           |   |
| 启动参数:                             |                         |           |   |
|                                   |                         |           |   |
| 关联格式(如 .txt .doc .ppt):           |                         |           |   |
| .dwg.dwt                          |                         |           |   |
| 自动运行:<br>打开盘之后自动运行该程序             |                         |           |   |
| 启动界面:                             |                         |           |   |
| 🗌 自动显示 👘 🗌 固定秒数:                  | : 6                     | <b>\$</b> |   |
| 老旧环境:<br>□ 支持Windows XP/Vista下运行  |                         |           |   |
| 确定(0)                             | <b>取</b> 消(c)           |           |   |
|                                   | 47/11/2/                |           |   |
|                                   |                         |           |   |

注意:为保证在普通模式下的保密需要,设置完毕后请将软件对应的文件夹

设置为隐藏。

### 8) 格式化

点击菜单项 选项->格式化:

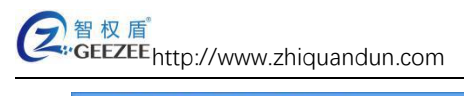

| 安全资源管理器 - 管理模式 |                                                                                                    |                   | ×    |
|----------------|----------------------------------------------------------------------------------------------------|-------------------|------|
|                |                                                                                                    | <br>. <b>(3</b> ) | 先项 ▼ |
| ← → ↑ 目录:  :   |                                                                                                    | -                 | ÷    |
| E.             | 客户资料登       日堂丁作姿 安白花夕冊         记.txt       相式化         ?       格式化将清空所有文件, 忽确定要进行格式化吗?         是(Y)       否(N) |                   |      |

点击"是"开始格式化 SecU 盘。

点击"否"则不会进行格式化。

### 9) 修改管理密码

点击菜单项 选项->设置->修改管理密码:

| (アン) 智权盾<br>ZhiQuanQun        |  |
|-------------------------------|--|
|                               |  |
| 管理密码设置:                       |  |
| 输入密码:                         |  |
| 确认密码:                         |  |
| 密码保护问答:                       |  |
| 问题1:                          |  |
| 答案1:                          |  |
| 问题2:                          |  |
| 答案2:                          |  |
| 问题3:                          |  |
| 答案3:                          |  |
|                               |  |
| 确定( <u>0</u> ) 取消( <u>C</u> ) |  |
|                               |  |
|                               |  |

填写新管理密码和管理密码保护问答并确定即可。

若点击取消,则不会修改当前的管理密码和管理密码保护问答。

### 2. 普通用户模式

未设置普通用户登陆密码的情况下,打开SecU盘默认为普通用户模式。

双击便会使用内置的阅读器或播放器打开这些文件。无法修改、拷出、打印、 发送这些文件。

普通用户不可格式化 U 盘和修改密码,其他文件操作权限和访问限制由管理

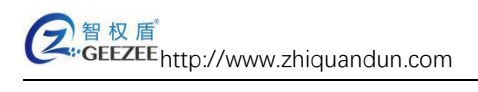

#### 员设置。

| 安全资源管理器 - 普通模 | 瓧            |       |        |                                                 |                          |       | _   |     | ×    |
|---------------|--------------|-------|--------|-------------------------------------------------|--------------------------|-------|-----|-----|------|
|               | 智权盾<br>ZhiQu | anDun |        |                                                 |                          |       | 软件、 | *** | 选项 🗸 |
| ← → ↑ 目录: F:  |              |       |        |                                                 |                          |       |     | -   | ÷    |
| ☐ F:          | 31           | 1     | 륕1.txt | <ul><li>ご</li><li>出厂检验报</li><li>告 (终端</li></ul> | 生<br>后<br>问题反<br>馈表.xlsx | 新建文件夹 |     |     |      |

已登录: 普通模式

# 六、 退出与更新

点击菜单项 选项->安全退出,自动关闭所有已打开的文件,关闭文件盘, 并退出 SecU 盘。

SecU 程序成功退出之后,方可从 USB 口拔出 SecU。

注意:

- 直接拔出设备,可能会导致文件损坏或硬件损坏,请务必先通过菜
   单项退出程序!
- SecU程序有严格的自我保护机制,注入、调试、转储或非法终止进程等疑似破解的操作,都有可能导致您的计算机崩溃,请谨慎为之!

#### "SecU" 盘在联网状态下可检测、更新、保持最新版本状态。

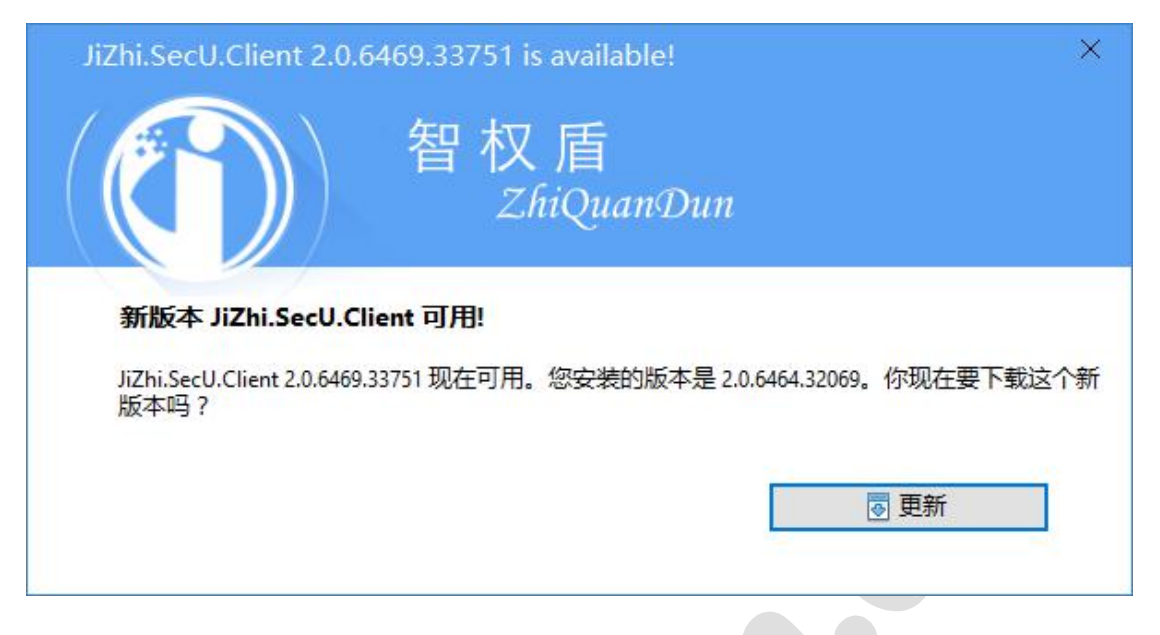

# 七、 格式支持

#### 本产品支持在"防拷模式"下阅读的文件格式有:

| 文件类型  | 文件后缀                                                       |
|-------|------------------------------------------------------------|
| 办公文档  | doc,docx,ppt,pptx,xls,xlsx,rtf,txt,html,accdb,mdb,wps      |
|       | ,dps,et,wpt,dot,dpt,pps,pot,ppsx,potx,ett,xlt,xlsm         |
| 通用电子书 | pdf,xps,chm,epub,mobi,djvu,cbr,cbz                         |
| 影音文件  | avi,mpg,mpeg,mpe,m1v,m2v,mpv2,mp2v,pva,evo,m               |
|       | 2p,ts,tp,trp,m2t,m2ts,mts,rec,vob,ifo,mkv,webm,mp4         |
|       | ,m4v,mp4v,mpv4,hdmov,mov,3gp,3gpp,3ga,3g2,3gp              |
|       | 2,flv,f4v,ogm,ogv,rm,rmvb,rt,ram,rpm,rmm,rp,smi,sm         |
|       | il,wmv,wmp,wm,asf,smk,bik,fli,flc,flic,dsm,dsv,dsa,dss     |
|       | ,ivf,swf,divx,amv,ac3,dts,dtshd,dtsma,aif,aifc,aiff,alac,a |

|        | mr,ape,apl,au,snd,cda,flac,m4a,m4b,m4r,aac,mid,mid |
|--------|----------------------------------------------------|
|        | i,rmi,mka,mp3,mpa,mp2,m1a,m2a,mpc,ofr,ofs,ogg,o    |
|        | ga,opus,ra,tak,tta,wav,wma,wv,aob,mlp              |
| CAD 文件 | dwg,dxf,dwt,dwf,pcx,jng,ico,wbmp,j2k,jbg           |
| 图像     | bmp,gif,jpg,jpeg,jpe,jfif,png,tif,tiff,tga         |

#### 表 1 可受到防复制保护的文件格式

更多专业格式支持、应用软件保护或其它客制化需求,请联系邮箱

service@geezee.cn 定制开发。